El pago de la cuota, vía online, se podrá realizar a través del CBU del ITyOPAS:

#### 0270035910035547890011

Una vez abonada la cuota remitir comprobante de pago al siguiente mail: institutopaula@gmail.com, aclarando el nombre completo del estudiante, curso y división.

# NOTA: iguardar comprobantes de pago por cualquier inconveniente!

## **Cuotas Adeudadas**

Se puede ingresar en el sistema web (*dynalias*), en el estado de cuenta del alumno, se habilitó una opción "Imprimir cupones adeudados"

Al ingresar, tildar los conceptos que se desean pagar, y click en imprimir. El sistema muestra el cupón en PDF para imprimir. En la App de Mercado Pago, seleccionar Pagar Servicios, se habilita para escanear el código de barras. Se muestra el ticket con el nombre del ITyOPAS y el importe a pagar y luego se paga con los medios asociados.

Si no se puede imprimir el cupón, se puede ingresar el número del código de barras de manera manual.

Enviar, en estos tiempos de aislamiento preventivo, comprobante de pago al siguiente mail: institutopaula@gmail.com, aclarando el nombre completo del estudiante, curso y división.

# NOTA: iguardar comprobantes de pago por cualquier inconveniente!

### Nuevas modalidades de pago

Canales de pago principales: **Pago mis cuentas y Link Pagos** estarán disponibles a partir del martes 14/04/2020, los otros canales ya están disponible.

- Botón de pagos: ingresar el *Código de pago electrónico* indicado en el sistema web *dynalias* en el estado de cuenta del alumno (copiar/pegar) en www.bancoroela.com.ar:8081 y luego seleccionar tarjetas de débito o crédito. Este código de pago electrónico se conforma de la siguiente manera: 00000 + nro. legajo del alumno + 5150064895 (por ejemplo para el legajo 8888 el código es: 00000 8888 5150064895).

- **Pagomiscuentas**: Buscar empresa: Banco Roela - Siro y luego ingresar el *Código de pago electrónico* indicado en el sistema web *dynalias* en el estado de cuenta del alumno. Este código de pago electrónico se conforma de la siguiente manera: 00000 + nro. legajo del alumno + 5150064895 (por ejemplo para el legajo 8888 el código es: 00000 8888 5150064895).

- Link Pagos: Buscar empresa Banco Roela - Siro y luego ingresar el *Código de pago electrónico* indicado en el sistema web *dynalias* en el estado de cuenta del alumno. Este código de pago electrónico se conforma de la siguiente manera: 00000 + nro. legajo del alumno + 5150064895 (por ejemplo para el legajo 8888 el código es: 00000 8888 5150064895).

- El cupón de pago impreso puede ser abonado mediante la App de Mercado Pago desde el celular ingresando a la opción Pagar Servicios y luego escaneando el código de barras.

En caso de no poder imprimir el cupón, se puede ingresar manualmente el número del código en la App o (copiar y pegar el código)

- Rapipago - Pago Fácil

Consultar más canales: <u>https://onlinesiro.com.ar/medios-de-pago/</u>

- Para consultar su deuda hacer click en Estado de Cuenta Actualizado, luego puede seleccionar Impresión de cupones adeudados.
- Con el código de pago electrónico se cancela la deuda al mes actual, para discriminar deuda, debe imprimir cupón y pagar a través de Mercado Pago/Pago Fácil/Rapipago.

NOTA: iguardar comprobantes de pago por cualquier inconveniente!

Cualquier duda, error o problema comunicarse con nosotros a través de nuestra página de contacto: <u>https://ipas.edu.ar/contacto.php</u>

Recuerden poner nombre completo del estudiante, DNI, curso y división